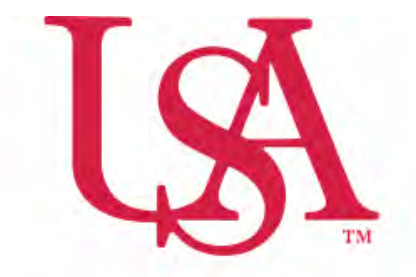

## UNIVERSITY OF SOUTH ALABAMA

## FLAGSHIP OF THE GULF COAST.

Concur Travel Request Manual

**Procurement Card and Travel Services** 

650 Clinic Drive Suite 1400 | Mobile, Alabama | 36688 | 251.460.6242 pcardandtravelsvcs@southalabama.edu

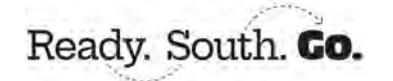

Rev 10.21.24

1. Log into Concur and click Create and select Start a Request.

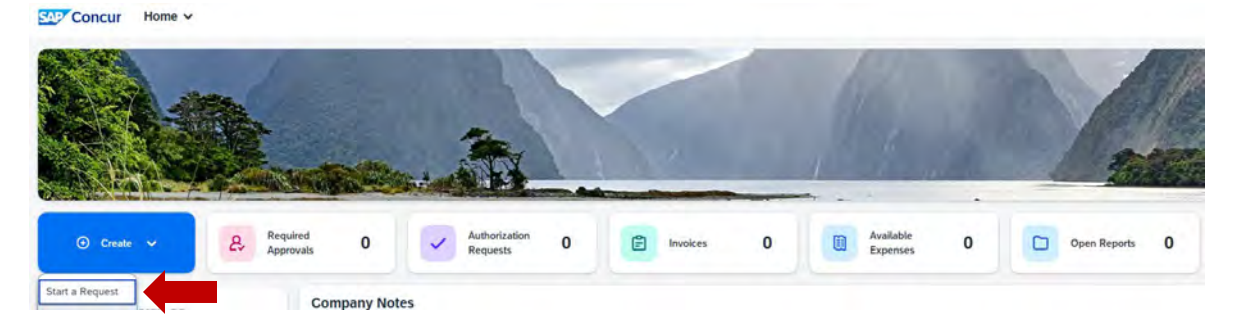

**2.** Complete all required fields as indicated by the red asterisk next to the field name then click **Create Request**.

| Create New Request                                                                                              |      |                                                                 |     |                                    | >                |
|----------------------------------------------------------------------------------------------------|------|-----------------------------------------------------------------|-----|------------------------------------|------------------|
| Request/Trip Name*                                                                                              |      | Request/Trip Start Date *                                       |     | Request/Trip Emit Date *           | * Required field |
| Ortando                                                                                                    |      | 10/28/2024                                                      | 8   | 11/01/2024                         | 8                |
| Request/Trip Purpose **                                                                                         |      | Conference/Event Name                                           |     | the Stee .                         |                  |
| Conference                                                                                                    | ¥.   |                                                                 |     | Out-of-State                       | ~                |
| Destitution City *                                                                                              |      | Main Destination Country                                        |     |                                    |                  |
| Orlando, Florida                                                                                                | × •  | UNITED STATES (US)                                              |     |                                    |                  |
| Dwision *                                                                                                    | 1    | Division 2 *                                                    | 2   | Org."                              |                  |
| (17) Finance and Administration                                                                                 | × ×  | (172000) University Accounting/Controller                       | × • | (172800) PCard and Travel Services | × •              |
| Fund *                                                                                                    | 4    | Frogram *                                                       | 5   | Actively                           |                  |
| (110000) University                                                                                             | × *  | (4600) Institutional Support                                    | × × |                                    | v                |
| Addional Information                                                                                            | 0/64 | Who will cover teaching and whim studies? List courses covered. |     |                                    |                  |
|                                                                                                    |      |                                                                 |     |                                    |                  |
| An and the Annual Annual Annual Annual Annual Annual Annual Annual Annual Annual Annual Annual Annual Annual An |      | , T. (11) ( 11) ( 11)                                           |     | A                                  | Create Request   |

## 3. Click Add.

| Orlando                                       | Submit Request Copy Request Delate Request    |
|-----------------------------------------------|-----------------------------------------------|
| Not Submitted ( Request ID: 97DR              |                                               |
| Request Details 🛩 Print/Share 🛩 Attachments 🛩 |                                               |
| EXPECTED EXPENSES                             | () Add () () () () () () () () () () () () () |
| C                                             |                                               |
|                                               |                                               |
|                                               |                                               |

**4.** Select your expected expense and complete the required fields as indicated by the red asterisk next to the field name and click **Save**.

| New Expense: | Hotel Reser | rvation    |        |                  | Save Cancel      |
|--------------|-------------|------------|--------|------------------|------------------|
|              |             |            |        |                  | * Required field |
| Check-In     |             |            |        |                  |                  |
| () ate       |             | 42         |        | City *           |                  |
| MM/DD/YYYY   | 8           | hh:mm A    | 0      | Orlando, Florida | × ~              |
| Detail *     |             |            |        |                  |                  |
| Hilton       |             |            |        |                  |                  |
|              |             |            |        |                  |                  |
| Check-Out    |             |            |        |                  |                  |
| Date         |             | At         |        |                  |                  |
| MM/DD/YYYY   | ÷           | hh:mm A    | 0      |                  |                  |
|              |             |            |        |                  |                  |
| Comment      |             |            | 0/2000 |                  |                  |
|              |             |            |        |                  |                  |
| -            |             |            |        |                  |                  |
| Amount *     |             | Currancy * |        |                  |                  |
| 1.300.00     |             | US. Dollar | ~      |                  |                  |
|              |             |            |        |                  |                  |
| Save         |             |            |        |                  |                  |
|              |             |            |        |                  |                  |

**5.** Once you click **Save** you will see the expected expense added to your request. Follow steps 3 & 4 for each expected expense until you have added all of your expected expenses added to your request.

| Orla      | ndo \$1,300.00                        |                  | Submit Request Copy Request Delete Request |
|-----------|---------------------------------------|------------------|--------------------------------------------|
| Not Subm  | itted   Request ID: 97DR              |                  |                                            |
| Request [ | Details V Print/Share V Attachments V |                  |                                            |
| EXPEC     | CTED EXPENSES                         |                  | ( Add Edit Determ Allocare                 |
|           | Expense type↓↑                        | Details↓↑        | Date↓ <sup>∓</sup> Amount↓↑ Requested↓↑    |
|           | Hotel Reservation                     | Orlando, Florida | 10/21/2024 \$1,300.00 \$1,300.00           |
|           |                                       |                  | \$1,300.00                                 |

6. After you have added all of your expected expenses click Submit Request.

| Orla      | ndo \$1,300.00                        |                  | Submit Request | Copy Request | Delete Request |
|-----------|---------------------------------------|------------------|----------------|--------------|----------------|
| Not Subm  | nitted   Request ID: 97DR             |                  |                |              |                |
| Request I | Details 🗸 Print/Share 🗸 Attachments 🗸 |                  |                |              |                |
| EXPE      | CTED EXPENSES                         |                  | ( Add          | Edit Dei     | ese Allocate   |
| 0         | Expense type↓↑                        | Details↓↑        | Date↓₹         | Amount↓↑     | Requested↓↑    |
|           | Hotel Reservation                     | Orlando, Florida | 10/21/2024     | \$1,300.00   | \$1,300.00     |
|           |                                       |                  |                |              | \$1,300.00     |

NOTE: If you need to allocate any expense to funding sources other than the one you entered on the header (the first screen when you created the request), then follow steps 7-10. The following steps, 7-10, are applicable to Allocations only. If you do not have any allocations, then you do not need to complete these steps.

7. To allocate an expected expense select the expense the click Allocate.

| Orlando \$1,300.00                            |                  | Submit Request Copy Request Delete Request |
|-----------------------------------------------|------------------|--------------------------------------------|
| Not Submitted   Request ID: 97DR              |                  |                                            |
| Request Details V Print/Share V Attachments V |                  |                                            |
| EXPECTED EXPENSES                             |                  | Add Edit Delete Allocate                   |
| ✓ Expense type↓↑                              | Details↓↑        | Date↓ <sup>╤</sup> Amount↓↑ Requested↓↑    |
| Hotel Reservation                             | Orlando, Florida | 10/21/2024 \$1,300.00 \$1,300.00           |
|                                               |                  | \$1,300.00                                 |

8. Select whether you wish to allocate by Percent (default) or by Amount then click Add.

| Allocate                             |        |                               |                           | ×                   |
|--------------------------------------|--------|-------------------------------|---------------------------|---------------------|
| Expenses: 1 \$1,300.00               |        |                               |                           |                     |
| Percent                              | Amount |                               |                           |                     |
| \$1,300.00<br>Default Allocation     |        | Allocated \$1,300.00<br>100%6 | © Remaining \$5.00<br>096 |                     |
| Code<br>17-172000-172800-110000-4600 |        |                               |                           | Percent %           |
| Allocations (0)                      |        |                               | () Add La                 | preserve distanting |

**9.** Complete the required fields and click **Save** or select from your Favorite Allocations tab (see Saving an Allocation as a Favorite at the bottom of this page).

| + New Allocation                      |            |         |
|---------------------------------------|------------|---------|
|                                       | * Required | field - |
| Division *                            |            | 1       |
| (20) Student Affairs                  | ×          | ~       |
| Division 2.*                          |            | 2       |
| (210000) Dean of Student Affairs      | x          | ~       |
| Org *                                 |            | 3       |
| (210100) Student Affairs Deans Office | ×          | ~       |
| Fund *                                |            | 4       |
| (110000) University                   | x          | ~ .     |

**10.** Key the percentage or amount you wish to apply to this funding source.

| 1 \$1,300.00               |                                                                |                                                                                                    |                                                                                                    |                                                                                                    |                                           |                                                                                                    |                                                                                                    |                                                                                                    | ×                                                                                                    |
|----------------------------|----------------------------------------------------------------|----------------------------------------------------------------------------------------------------|----------------------------------------------------------------------------------------------------|----------------------------------------------------------------------------------------------------|-------------------------------------------|----------------------------------------------------------------------------------------------------|----------------------------------------------------------------------------------------------------|----------------------------------------------------------------------------------------------------|----------------------------------------------------------------------------------------------------|
| Parcent                    | Amount                                                         |                                                                                                    |                                                                                                    |                                                                                                    |                                           |                                                                                                    |                                                                                                    |                                                                                                    |                                                                                                    |
| 00<br>location             |                                                                | Allocated \$1.80.00<br>100%                                                                                                    |                                                                                                    |                                                                                                    |                                           | © Remaining \$0.00<br>0%                                                                                                    |                                                                                                    |                                                                                                    |                                                                                                    |
| 00-172800-110000-4600      |                                                                |                                                                                                    |                                                                                                    |                                                                                                    |                                           |                                                                                                    |                                                                                                    |                                                                                                    | Percent                                                                                                    |
| tions (2)                  |                                                                |                                                                                                    |                                                                                                    |                                                                                                    |                                           |                                                                                                    | ⊙ Add                                                                                                    | prin / Pairman                                                                                                    | Save as Favorite                                                                                                    |
| Division 17                | Division 211                                                   | Orgif                                                                                                    | FundIt                                                                                                    | Program11                                                                                                    | Activity11                                | Code†i                                                                                                    |                                                                                                    |                                                                                                    | Percent                                                                                                    |
| Finance and Administration | University Accounting/Controller                               | PCard and Travel Services                                                                                                    | University                                                                                                    | Institutional Support                                                                                                    |                                           | 17-172000-172800-110000-4600                                                                                                    |                                                                                                    | 50                                                                                                    |                                                                                                    |
| Student Attains            | Dean of Student Atlairs                                        | Student Atlains Deans Office                                                                                                    | University                                                                                                    | Student Services                                                                                                    |                                           | 20-210000-210100-110000-4500                                                                                                    |                                                                                                    | 50                                                                                                    |                                                                                                    |
|                            | 1 \$1.300.00     Precent 0 0 0 0 0 0 0 0 0 0 0 0 0 0 0 0 0 0 0 | st.300.00      Precent Amount      O      O | 1 \$1.00.00 Percent Annual Annual Annual Dears of Student Afters Dears of Student Afters Dears of Stude | I         51.30.00           Precent         Amound<br>0           0         100%           00-172800-110000-4600<br>J00%         100%           portalization         Division 211         Org.11         Fund.11           finance and Administration         University Accessing/Contoster         PCant and Travis Services         University           Student Affairs         Dear of Student Affairs         Student Affairs         University | Number of Student Affairs     Description | Name     Amound       Precent     Amound       Occasion     100%       D0-172800-110000-4600     100%       D00-172800-110000-4600     Division 21*       D0172800-110000-4600     University AccountingController       Division1T     Division 21*     Org.11*       Preue and Administration     University AccountingController     PCard and Tarvit Services       Student Affairs     Dearior 550utert Affairs     Student Affairs Dearn Office     University | International States       Amound Amound Amound Amound Amound States       Amound States       Amound S | Name         Annuel         Annuel         Precent         Annuel         Precent         Annuel         Precent         Annuel         Precent         Precent         Precen | N \$1.00.00         Amound<br>Precent         Amound<br>Amound<br>100%         Amound<br>2000000000000000000000000000000000000 |

**11.** If you need to add more funding sources repeat steps 9-11 for each new funding source.

12. After all funding sources are added click Save. You will see "Allocated" under the Requested amount.

|   | Expense type↓↑    | Details↓↑       | Date↓⁼          | Amount↓↑   | Requested↓↑ |
|---|-------------------|-----------------|-----------------|------------|-------------|
| 0 |                   | Odesda Finite   | 10/21/2024      | \$1 200 00 | \$1,300.00  |
| U | Hotel Reservation | Onando, Florida | 10/21/2024 \$1, |            | Allocated   |

## SAVING AN ALLOCATION AS A FAVORITE

After entering your desired funding sources into the allocation in step 11, you can click **Save as Favorite** give it a name and save. It will then be available under the **Favorite Allocations** tab the next time you need to allocate to the same funding source(s) as the favorite you saved.